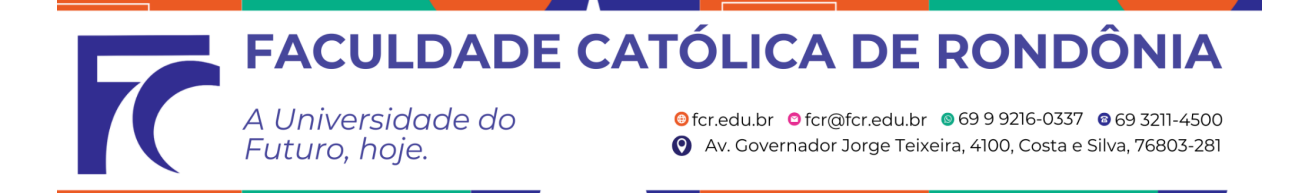

# **TUTORIAL REMATRÍCULA ACADÊMICA**

## <u>1° Passo:</u>

Acesse o site da Faculdade Católica de Rondônia: <u>https://www.fcr.edu.br/</u> >Sou FCR >Portal Acadêmico

|                       | CRADUAÇÃO POS-CRADUAÇÃO                                              | ead pesquisa biblioteca                                         | ESTUDE NA CATÓLICA Q                                                                                         | Portal Académico Webmall Académico                                                                         |   |
|-----------------------|----------------------------------------------------------------------|-----------------------------------------------------------------|----------------------------------------------------------------------------------------------------|----------------------------------------------------------------------------------------------------|---|
| BRILI                 | Craduação                                                            | Pós-Graduação                                                   | <ul> <li>Enfermagem</li> <li>Nutrição</li> <li>Administração</li> <li>Psicologia</li> <li>e muito</li> </ul> | Plataforme EAD<br>Minha Biblioteca<br>Dir<br>Portal de Professor<br>Webmail Docente<br>Fill<br>Cressos FCR | 0 |
| GRADUAÇÃO<br>Formas d | PÓS-GRADUAÇÃO<br>Como Ingressar<br>e ingresso na faculdade: Programa | EXTENSÃO<br>na <b>Católica</b><br>s de avaliação seriada ou cor | PESQUISA                                                                                                    | 1-50                                                                                                    |   |

# <u>2° Passo:</u>

>Logar Usuário e Senha - Portal Acadêmico: https://portal.fcr.edu.br/.

Usuário será o seu número de matrícula, caso não saiba a senha, clique na opção "esqueceu sua senha?", digite o seu e-mail institucional e será disparado um e-mail com link para redefinição de senha, (caso não chegue no seu e-mail institucional, tente novamente informando o seu e-mail pessoal, que foi cadastrado no momento de sua matrícula/rematrícula).

| gvdas           | D    |
|-----------------|------|
|                 |      |
|                 |      |
| PORTAL ACADÊ    | псо  |
| Usuáno          |      |
| Senha           |      |
| ENTRAR          | -    |
| ESQUECEU SUA SE | NHA? |
|                 |      |
|                 |      |

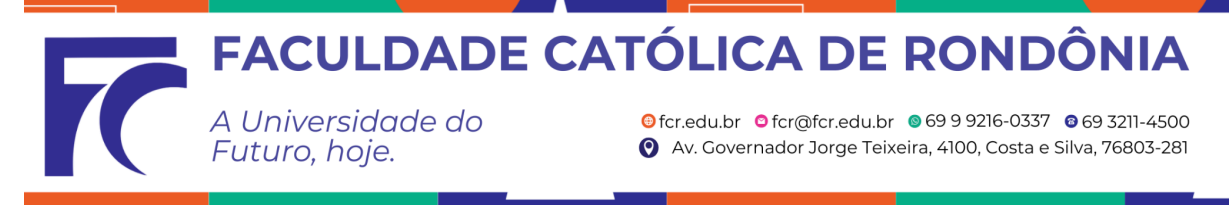

<u>3° Passo:</u>

No portal, role o menu à sua esquerda até localizar a aba denominada "**REMATRÍCULA**", conforme imagem abaixo:

| ٩                        | SEJA BEM-VINDO, ALUNO                                                     |
|--------------------------|---------------------------------------------------------------------------|
| Autoavaliação Institucio |                                                                           |
| Avaliações               | Availações Pagamentos Histórico Acad Contratos Meus Horários Requerimento |
| Biblioteca               |                                                                           |
| Documentos pessoais      |                                                                           |
| Financeiro 🗸             |                                                                           |
| Histórico acadêmico      |                                                                           |
| Meus horários            |                                                                           |
| Minha Biblioteca         |                                                                           |
| Plano de ensino          |                                                                           |
| Relatórios 🗸             |                                                                           |
| Rematrícula              | Rematricula                                                               |
| Requerimento             |                                                                           |

## <u>4° Passo:</u>

Clique no botão "REALIZAR MATRÍCULA", conforme imagem abaixo:

| ۹                           | REMATRÍCULA            |                                       |
|-----------------------------|------------------------|---------------------------------------|
| Autoavaliação Institucional | Bacharelado em Direito |                                       |
| Avaliações                  |                        | CONSULTAR HORÁRIOS REALIZAR MATRÍCULA |
| Biblioteca                  |                        |                                       |
| Documentos pessoais         |                        |                                       |
| Financeiro 🗸                |                        |                                       |
| Histórico acadêmico         |                        |                                       |
| Meus horários               |                        |                                       |
| Minha Biblioteca            |                        |                                       |
| Plano de ensino             |                        |                                       |
| Relatórios 🗸                |                        |                                       |
| Rematrícula                 |                        |                                       |
| Requerimento                |                        |                                       |

5° Passo: Prosseguir as seguintes etapas:

**1 - Atualização Cadastro:** Atualize as informações dos campos que estiverem disponíveis para editar.

| A Univ<br>Futuro          | rersidade do<br>o, hoje.  | € fcr.edu.br<br>♥ Av. Gove | <sup>©</sup> fcr@fcr.edu.br ⊗6<br>ernador Jorge Teixeira, | 9 9 9216-0337 🛛 69 3211-<br>4100, Costa e Silva, 7680 |
|---------------------------|---------------------------|----------------------------|-----------------------------------------------------------|-------------------------------------------------------|
| REMATRÍCULA               |                           |                            |                                                           |                                                       |
| 1<br>Atualização Cadastro | 2 Escolha das Disciplinas | 3<br>Planos de Pagamento   | 4<br>Assinatura                                           | Conclusão                                             |
| Tipo de documento<br>CPF  | CPF *                     | -                          | Tipo de necessidade                                       |                                                       |
| Nome *                    | Data de nascimer          | no *                       | E-Mail *                                                  | I                                                     |
| Telefone Celular *        |                           |                            |                                                           |                                                       |
|                           |                           |                            |                                                           | CANCELAR AVANÇAR                                      |
|                           |                           |                            |                                                           |                                                       |

2 - Escolha das Disciplinas: Faça a escolha das disciplinas que irá cursar no semestre vigente.

| REMATRÍCULA                                                       |                                        |                                        |                                         |
|-------------------------------------------------------------------|----------------------------------------|----------------------------------------|-----------------------------------------|
| Ø 0                                                               | 3                                      | 0                                      | 6                                       |
| Atualização Cadastro Escolha das Disciplinas                      | Planos de Pagamento                    | Assinatura                             | Conclusão                               |
| DISCIPLINAS MINHA GRADE CURRICULAR                                |                                        |                                        |                                         |
|                                                                   |                                        |                                        |                                         |
| 3º Período                                                        |                                        |                                        |                                         |
| DISCIPLINA                                                        | TURMA                                  |                                        | . ↓                                     |
| DIREITO PENAL II - TEORIA DA PENA (D.PENAL II - Graduação)        | 2023111000130 -<br>Seg_Tarde Qui_Tarde | 2023111000110 -<br>Seg_Noite Qua_Noite | 2023111000221 -     Ter_Manhã Qui_Manhã |
| DIREITO PROCESSUAL CIVIL I - CONHECIMENTO (D.P.CIV.I - Graduação) | 2023111000149 -<br>Seg_Noite Qui_Noite | Qua_Tarde Qui_Tarde                    | 2023111000113 -     Qua_Manhã Sex_Manhã |
| EPISTEMOLOGIA E METODOLOGIA CIENTÍFICA (EMCien - Graduação)       | 2023111000152 -<br>Ter_Noite           | Qua_Tarde                              | Qui_Manhã                               |
| FILOSOFIA GERAL E JURÍDICA (FGJur - Graduação)                    | 2023111000131 -<br>Ter_Tarde Sex_Tarde | 2023111000109 -<br>Seg_Manhã Qua_Manhã | 2023111000151 -     Qua_Noite Qui_Noite |
| HERMENÊUTICA JURÍDICA (H.JUR - Graduação)                         | 2023111000112 -<br>Seg_Manhã           | 2023111000129 -<br>Sex_Tarde           | 2023111000153 -<br>Sex_Noite            |
| 4º Período                                                        |                                        |                                        |                                         |
| DISCIPLINA                                                        | TURMA                                  |                                        |                                         |
| PSICOLOGIA JURÍDICA (PSIC.JUR - Graduação)                        | 2023111000177 -<br>Qua_Noite           |                                        |                                         |

No campo "i" constará os detalhes da turma. Após concluir a escolha das disciplinas, role a barra na lateral direita e avance.

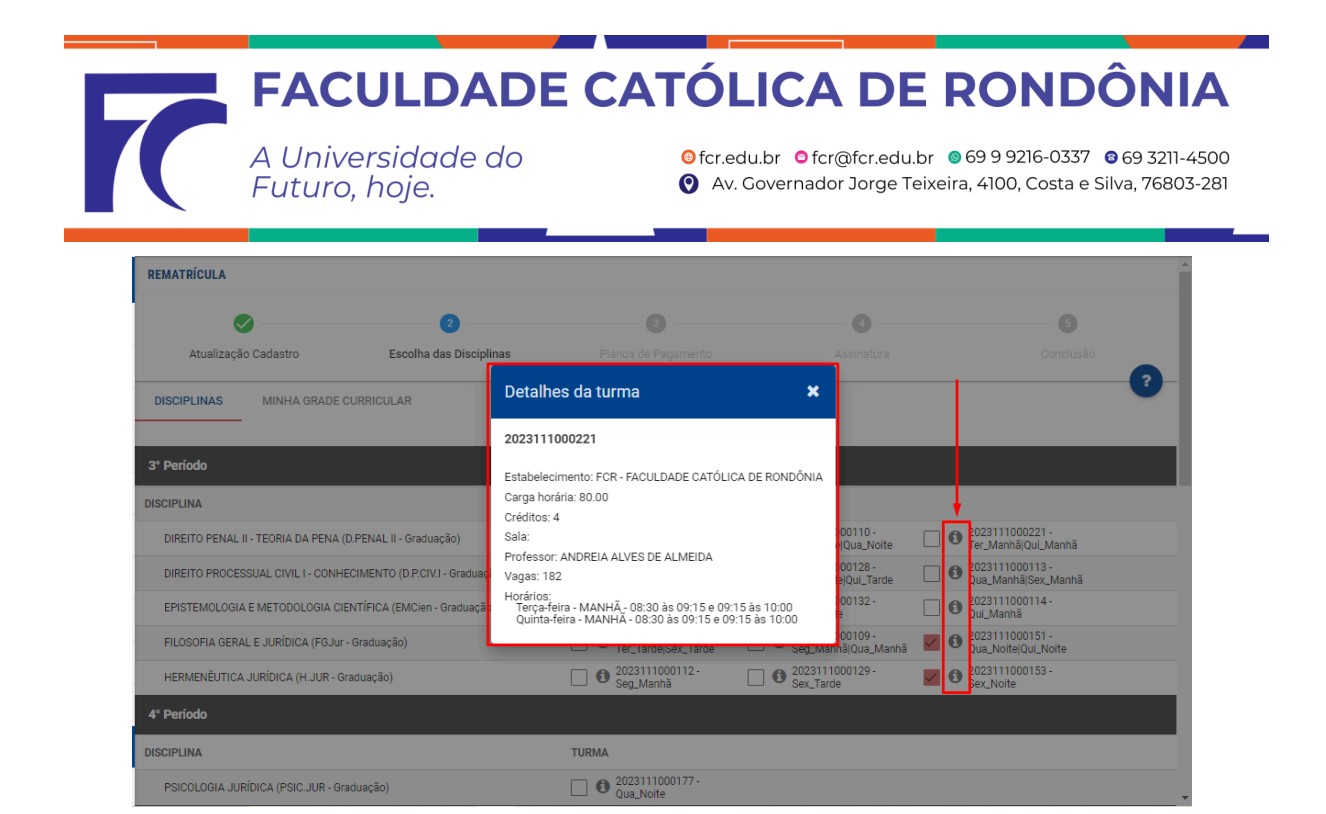

**3 - Planos de Pagamento:** Neste momento será realizada a simulação das parcelas, conforme a quantidade de créditos/disciplinas selecionados, para cursar no semestre vigente.

|                                     |            | Ø                 |                         | 3                       |              | 6           |
|-------------------------------------|------------|-------------------|-------------------------|-------------------------|--------------|-------------|
| Atualizaçã                          | o Cadastro | Escolha das Disci | plinas Planos de        | Pagamento               | Assinatura   | Conclusão   |
|                                     |            |                   | Total de créditos finan | ceiros selecionados: 16 |              |             |
|                                     |            |                   |                         |                         |              |             |
| cao de pagamento -<br>natrícula 6 X |            |                   |                         |                         |              |             |
| de pagamento *                      |            |                   |                         |                         |              |             |
|                                     |            |                   |                         |                         |              |             |
| N° PARCELA                          | VENCIMENTO | VALOR ORIGINAL    | DESCONTOS CONDICIONAIS  | OUTROS DESCONTOS        | VALOR DEVIDO | RESPONSÁVEL |
| 2                                   | 10/02/     |                   |                         |                         |              |             |
| 3                                   | 10/03/     |                   |                         |                         |              |             |
|                                     | 10/04/     |                   |                         |                         |              |             |
| 4                                   |            |                   |                         |                         |              |             |
| 4<br>5                              | 10/05      |                   |                         |                         |              |             |

**4 - Assinatura:** termos de uso da assinatura eletrônica, realizar assinatura via token, que será enviado ao seu e-mail.

|                                       | FAC                       |                                           | E CATÓLI                                        | CA DE R                                               | ONDÔNI                                                   |
|---------------------------------------|---------------------------|-------------------------------------------|-------------------------------------------------|-------------------------------------------------------|----------------------------------------------------------|
|                                       | A Univ<br>Futuro          | rersidade do<br>o, hoje.                  | <ul><li>❷ fcr.edu.b</li><li>❷ Av. Gov</li></ul> | or   ●fcr@fcr.edu.br   ●f<br>vernador Jorge Teixeira, | 9 9 9216-0337 🛛 😨 69 3211-<br>4100, Costa e Silva, 76803 |
| REMATRÍCULA                           |                           |                                           |                                                 |                                                       |                                                          |
| Atualiz                               | 🧭<br>ação Cadastro        | Escolha das Disciplinas                   | Planos de Pagamento                             | 3<br>Assinatura                                       | Conclusão                                                |
| Termos de uso                         | o da assinatura eletrôn   | lica                                      |                                                 |                                                       |                                                          |
| Você irá assinar                      | um documento digitalmen   | nte via Token.                            | nanto o cor omitido o realizar o accinatura alg | trônico                                               |                                                          |
| Em caso de dúvi                       | das, pedimos que entre en | m contato com a Faculdade Católica de Ron | dônia.                                          | a onca.                                               |                                                          |
| Telefone: 069-99<br>E-mail: fcr@fcr.e | 216-0337<br>du.br         |                                           |                                                 |                                                       |                                                          |
| Atenciosamente,<br>Faculdade Católi   | ica de Rondônia           |                                           |                                                 |                                                       |                                                          |
| X RECUSA                              | R ACEITAR                 |                                           |                                                 |                                                       | VOLTAR AVANÇAR                                           |

Mantenha a caixa de entrada do seu e-mail aberta, pois, será disparado um código token, para realização da assinatura eletrônica, pelo e-mail remetente (**noreply@fcr.edu.br**), após copiar e colar o código, confirme e avance.

| REMATRÍCULA                                                                 |                                                                                                    |                |
|-----------------------------------------------------------------------------|----------------------------------------------------------------------------------------------------|----------------|
| Ø                                                                           | Ø Ø Ø                                                                                                    |                |
| Atualização Cadastro                                                        | Autenticação eletrônica                                                                                                    | Conclusão      |
| Termos de uso da assinatura eletrôn                                         | Um código de autenticação foi enviado para o seu e-mail.<br>Verifique seu e-mail e informe o código recebido no campo abaixo. |                |
| Você irá assinar um documento digitalme                                     | Código autorticação: *<br>3HJM-A42L-ODFD-K-JJ8                                                                                |                |
| Em caso de dúvidas, pedimos que entre el<br>Telefone: 060-00216-0337        | O código de segurança poderá ser reenviado em: 14 segundos.                                                                   |                |
| E-mail: fcr@fcr.edu.br<br>Atenciosamente,<br>Faculdade Católica de Rondônia | O código recebido ficará vinculado aos documentos gerados, e servirá como assinatura eletrônica conforme o termo aceito.      |                |
| * RECUSAR                                                                   | CANCELAR CONFIRMAR                                                                                                    |                |
|                                                                             |                                                                                                    | VOLTAR AVANÇAR |
|                                                                             |                                                                                                    |                |
|                                                                             |                                                                                                    |                |

Ainda na etapa de Assinatura, deverá clicar nos ícones na seguinte ordem, conforme imagem abaixo, no 3° ícone "**ASSINAR**", neste momento será realizada a assinatura via token no contrato de rematrícula.

|                                | Futuro,                  | hoje.                                    | Av. Gov             | vernador Jorge Teixeira, | 4100, Costa e Silva, 7680 |
|--------------------------------|--------------------------|------------------------------------------|---------------------|--------------------------|---------------------------|
| REMATRÍCULA                    |                          |                                          |                     |                          |                           |
| Atualizaçã                     | Cadastro                 | Escolha das Disciplinas                  | Planos de Pagamento | Accipatura               | G                         |
| TERMO                          | de aceite 2°<br>Sinar 3° | ,                                        |                     |                          |                           |
| Ao assinar, você con<br>acima. | corda que leu e que esta | á de acordo com os termos e condições de | b(s) documento(s)   |                          | VOLTAR AVANÇAR            |
|                                |                          |                                          |                     |                          |                           |

Após a assinatura via token >Avançar.

|                                                                                                    |                                         |                     | Olá,       | Assinatura realizada! | ок      |
|----------------------------------------------------------------------------------------------------|-----------------------------------------|---------------------|------------|-----------------------|---------|
| REMATRÍCULA                                                                                                    |                                         |                     |            |                       |         |
|                                                                                                    |                                         | Ø                   |            |                       |         |
| Atualização Cadastro                                                                                                    | Escolha das Disciplinas                 | Planos de Pagamento | Assinatura | Conclusão             |         |
| Documentos gerados durante o proc<br>(clique para visualizar)<br>CONTRATO DE MATRÍCULA<br>TERMO DE ACEITE<br>ASSINAR<br>Seu código de segurança foi validado. Avai | esso<br>nce para finalizar a matrícula. |                     |            | VOLTAR                | AVANÇAR |

5 - Conclusão: Na etapa de conclusão deverá clicar no ícone "CONTRATO DE MATRÍCULA" pois, neste momento será realizada nova assinatura digital.

| FAC                  |                          | E CATÓLI                  |                                               | RONDÔNI                                                   |
|----------------------|--------------------------|---------------------------|-----------------------------------------------|-----------------------------------------------------------|
| A Unix<br>Futuro     | versidade do<br>o, hoje. | ⊖fcr.edu.br<br>⑦ Av. Gove | r Ofcr@fcr.edu.br O<br>ernador Jorge Teixeira | 69 9 9216-0337 0 69 3211<br>a, 4100, Costa e Silva, 76803 |
| REMATRÍCULA          |                          |                           |                                               |                                                           |
| Atualização Cadastro | Escolha das Disciplinas  | Planos de Pagamento       | Assinatura                                    | 5<br>Conclusão                                            |
|                      |                          | CONTRATO DE MATRÍCULA     |                                               |                                                           |
|                      |                          | , i                       |                                               |                                                           |
|                      |                          |                           |                                               |                                                           |
|                      |                          |                           |                                               |                                                           |

- O contrato ficará armazenado no portal acadêmico, no atalho "Contratos".

- O boleto ficará disponível para emissão no atalho "**Pagamentos**" e também receberá por e-mail o código e o link para a baixa do boleto.

| ٩                           | SEJA BEM-VINDO, ALUNO                                                     |
|-----------------------------|---------------------------------------------------------------------------|
| Autoavaliação Institucional |                                                                           |
| Avaliações                  | Availações Pagamentos Histórico Acad Contratos Meus Horários Requerimento |
| Biblioteca                  |                                                                           |
| Documentos pessoais         |                                                                           |
| Financeiro                  |                                                                           |
| Contratos                   |                                                                           |
| Imposto de renda            |                                                                           |
| Pagamentos                  |                                                                           |
| Quitação de débitos         |                                                                           |
| Histórico acadêmico         |                                                                           |
| Meus horários               |                                                                           |
| Minha Biblioteca            |                                                                           |

## Edição de Rematrícula ou Matrícula

A edição da rematrícula/matrícula ficará disponível no portal acadêmico, conforme as datas estipuladas no Calendário Acadêmico do semestre vigente, para fins de inclusão, exclusão e troca de disciplinas.

#### >Rematrícula >Editar Matrícula:

| <b>F</b> /                  | ACULDADE CATÓLICA DE RONDÔNIA                                                                |                                                                                                    |  |  |  |  |  |
|-----------------------------|----------------------------------------------------------------------------------------------|----------------------------------------------------------------------------------------------------|--|--|--|--|--|
| A L<br>Fut                  | Iniversidade do<br>turo, hoje.                                                               | <ul> <li>● fcr.edu.br</li> <li>● fcr@fcr.edu.br</li> <li>● 69 9 9216-0337</li> <li>● 69 3211-4500</li> <li>● Av. Governador Jorge Teixeira, 4100, Costa e Silva, 76803-281</li> </ul> |  |  |  |  |  |
| ٩                           | REMATRÍCULA                                                                                  |                                                                                                    |  |  |  |  |  |
| Autoavaliação Institucional | Bacharelado em Direito<br>2023/1º Semestre - Matrículas disponíveis até o día 30/03/23.06/59 |                                                                                                    |  |  |  |  |  |
| Avaliações                  | CONSULTAR HORÁRIOS EDITAR MATRÍCULA IMPRIMIR COMPROVANTE                                     |                                                                                                    |  |  |  |  |  |
| Biblioteca                  |                                                                                              |                                                                                                    |  |  |  |  |  |
| Documentos pessoais         |                                                                                              |                                                                                                    |  |  |  |  |  |
| Financeiro 🗸                |                                                                                              |                                                                                                    |  |  |  |  |  |
| Histórico acadêmico         |                                                                                              |                                                                                                    |  |  |  |  |  |
| Meus horários               |                                                                                              |                                                                                                    |  |  |  |  |  |
| Minha Biblioteca            |                                                                                              |                                                                                                    |  |  |  |  |  |
| Plano de ensino             |                                                                                              |                                                                                                    |  |  |  |  |  |
| Relatórios 🗸                | -                                                                                            |                                                                                                    |  |  |  |  |  |
| Rematrícula                 |                                                                                              |                                                                                                    |  |  |  |  |  |
| Requerimento                |                                                                                              |                                                                                                    |  |  |  |  |  |

**1 - Atualização Cadastro:** Atualize as informações dos campos que estiverem disponíveis para editar.

**2 - Escolha das Disciplinas:** neste momento poderá realizar a inclusão, exclusão e troca de disciplinas.

|                                                        | 2                       |                     |               |                     | 3         |       |   |  |
|--------------------------------------------------------|-------------------------|---------------------|---------------|---------------------|-----------|-------|---|--|
| Atualização Cadastro                                   | Escolha das Disciplinas | ciplinas Assinatura |               | tura                | Conclusão |       |   |  |
| DISCIPLINAS MINHA GRADE CURRICULAR                     |                         |                     |               |                     |           |       | ? |  |
| EDIÇÃO DA MATRÍCULA                                    |                         |                     |               |                     |           |       |   |  |
| DISCIPLINA                                             | ξ                       | SITUAÇÃO            | TURMA         | HORÁRIO             | CRÉD.     | AÇÕES |   |  |
| DIREITO PENAL II - TEORIA DA PENA (D.PENAL II - Gradua | ação)                   | Cursando            | 2023111000110 | Seg_Noite Qua_Noite | 4         | ≓     | Û |  |
| DIREITO PROCESSUAL CIVIL I - CONHECIMENTO (D.P.CIV.    | I - Graduação)          | Cursando            | 2023111000149 | Seg_Noite Qui_Noite | 4         | ⇒     | ŵ |  |
| EPISTEMOLOGIA E METODOLOGIA CIENTÍFICA (EMCien -       | Graduação)              | Cursando            | 2023111000152 | Ter_Noite           | 2         | ⇒     | ŵ |  |
| FILOSOFIA GERAL E JURÍDICA (FGJur - Graduação)         |                         | Cursando            | 2023111000151 | Qua_Noite Qui_Noite | 4         | ⇒     | ŵ |  |
| HERMENÊUTICA JURÍDICA (H.JUR - Graduação)              |                         | Cursando            | 2023111000153 | Sex_Noite           | 2         | ⇒     | Û |  |
| ADICIONAR DISCIPLINAS                                  |                         |                     |               |                     |           |       |   |  |
| 4º Período                                             |                         |                     |               |                     |           |       |   |  |
| DISCIPLINA TURMA                                       |                         |                     |               |                     |           |       |   |  |
| PSICOLOGIA JURÍDICA (PSIC.JUR - Graduação)             |                         |                     |               |                     |           |       |   |  |
| 5º Período                                             |                         |                     |               |                     |           |       |   |  |

**3 - Assinatura:** Realizar as etapas de assinaturas via token, conforme as orientações da rematrícula.

4 - Conclusão: Na etapa de conclusão deverá clicar no ícone "CONTRATO DE MATRÍCULA" pois, neste momento será realizada nova assinatura digital.

Eventuais dúvidas: ti@fcr.edu.br (69) 99216-0337